HEP | PH FR

# laPlattform

Bedienungsanleitung für Lehrpersonen

Version 1, Dezember 2024

# Inhaltsverzeichnis

| Einleitung                                                   | 2 |
|--------------------------------------------------------------|---|
| Anmeldung                                                    | 2 |
| Lehrpersonen                                                 | 2 |
| Schülerinnen und Schüler                                     | 2 |
| Suche                                                        | 2 |
| Filter verwenden                                             | 3 |
| Suchtipps                                                    | 3 |
| Datenblätter der Filme                                       | 4 |
| Informationen                                                | 4 |
| Ein Medium abspielen                                         | 4 |
| Education21-Filme                                            | 5 |
| Einen oder mehrere Filme mit einer Klasse teilen             | 5 |
| 1. Eine Lerngruppe erstellen                                 | 5 |
| 2. Eine Medienliste erstellen                                | 8 |
| 3. Einen Film zu einer Medienliste hinzufügen                | 9 |
| Einen einzelnen Film mit Schülerinnen und Schülern teilen 10 | 0 |
| Datenblatt ausdrucken                                        | 0 |
| Film herunterladen 1                                         | 0 |
| Kontakt                                                      | 0 |

# Einleitung

laPlattform ist eine Plattform für Lehr- und Lernmedien wie Spiel- und Dokumentarfilme, Fernsehsendungen oder Kinderlieder. Sie richtet sich an Lehrpersonen aus den Partnerkantonen Bern, Freiburg, Genf, Jura, Neuenburg, St. Gallen, Thurgau und Wallis.

Die Dokumentationszentren der Partnerinstitutionen sind für die Bereitstellung der Inhalte verantwortlich: Sie zeichnen Filme oder Fernsehsendungen auf oder kümmern sich um die Verhandlung von entsprechenden Lizenzen. Die Adressen der Dokumentationszentren sind auf den der jeweiligen Authentifizierungsseiten unter «Kontakt» in der Fusszeile abrufbar.

Diese Bedienungsanleitung stellt die Funktionen von laPlattform vor. Dabei werden die Mediensuche und das Erstellen von Medienlisten und Lerngruppen erklärt, die das Teilen von Inhalten mit Schülerinnen und Schülern ermöglichen.

### Anmeldung

laPlattform richtet sich in erster Linie an Lehrpersonen. Angemeldete Lehrpersonen können ein oder mehrere Medien mit Schülerinnen und Schülern teilen, die über ein gültiges Login verfügen.

#### Lehrpersonen

Lehrpersonen klicken auf die jeweilige Kantonsflagge und anschliessend auf den Namen des entsprechenden Authentifizierungssystems. Nach der Authentifizierung gelangen sie auf die Startseite des laPlattform-Katalogs ihres Kantons.

#### Schülerinnen und Schüler

Das Edu-ID-Login steht Schülerinnen und Schülern zur Verfügung. Diese können sich mit einem der Edu-ID, einem Zugangscode einloggen, den ihre Lehrperson generiert hat. Lehrpersonen erstellen Lerngruppen und Medienlisten und teilen anschliessend Filme mit Schülerinnen und Schülern. Dabei werden die Edu-IDs generiert.

Schülerinnen und Schüler können sich entweder direkt auf der Seite der Authentifizierungssysteme ihres Kantons anmelden – dabei haben sie nur Zugriff auf die Medienliste ihrer Lerngruppe (Klasse) – oder auf der Seite eines Films, wenn sie einen direkten Link zu dieser Seite erhalten. Wenn sie auf «Play» klicken, werden sie aufgefordert, sich mittels ihrer Edu-ID anzumelden.

Edu-ID > SchülerInnenlogin

# Suche

Durch Eingabe von Stichworten (Begriffe aus dem Medientitel, dem Thema, dem Sendungstitel oder der Zusammenfassung) in die Suchleiste ist es möglich, nach spezifischen Medien zu suchen. Wenn eine einfache Suche zu viele Ergebnisse liefert, können die Filter «Fachauswahl» und «Klassenstufe» verwendet werden, um die Ergebnisse zu filtern. Die Fächer sind diejenigen des Lehrplans 21 sowie «Pädagogik», «Sonderpädagogik» und weitere; die Klassenstufen umfassen die Zyklen 1, 2 und 3 sowie die Sekundarstufe 2 und «Lehrerinnen und Lehrer».

Mit einem Klick auf «Sortieren» können die Ergebnisse nach Relevanz, Produktionsjahr oder Titel (aufsteigende oder absteigende alphabetische Reihenfolge) sortiert werden.

Mit einem Klick auf den Trichter neben der Anzahl Ergebnisse öffnet sich ein neues Filterfenster, mit dem die Suche nach Fächern, Adressaten (Zyklen, Lehrpersonen) und Sprachen verfeinert werden kann.

#### Filter verwenden

Mit einem Klick auf die Schaltfläche «keine» können alle Filter entfernt werden. Anschliessend können die gewünschten Filter angewählt werden. Im folgenden Beispiel werden alle Medien zu «Räumen, Zeiten, Gesellschaften» für den Zyklus 3 angezeigt.

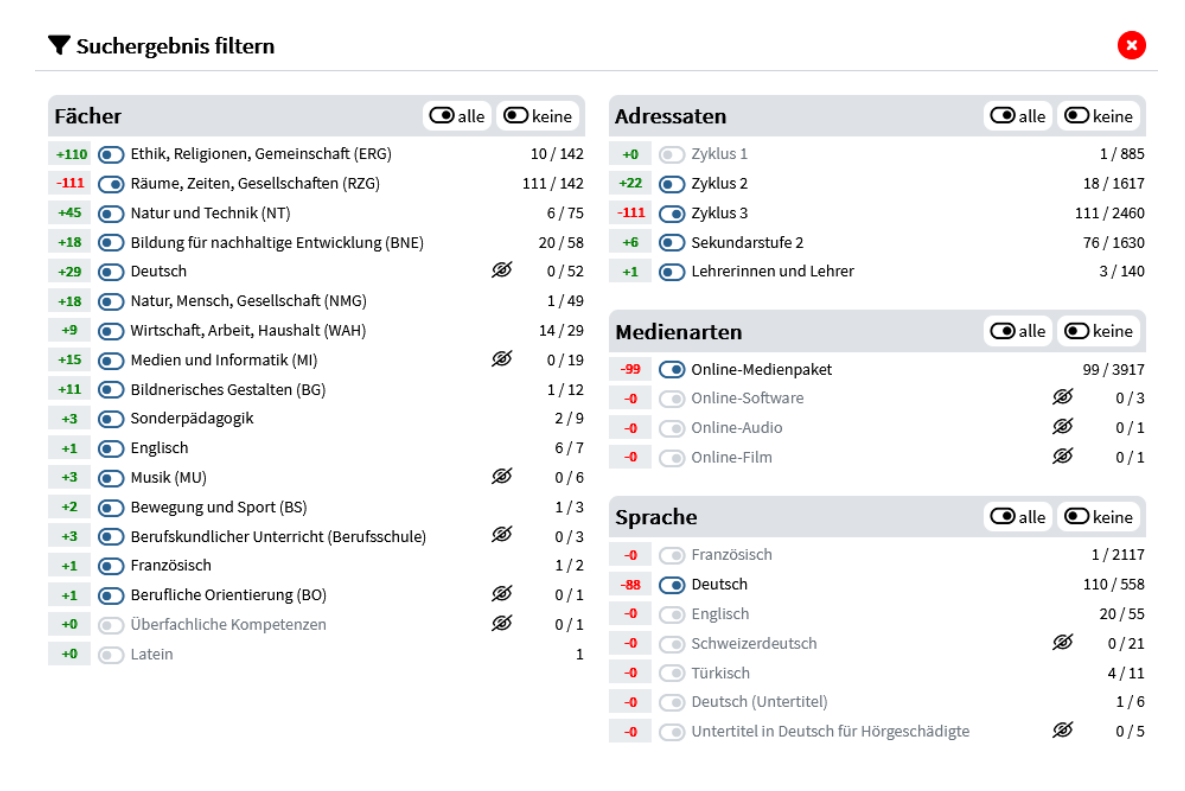

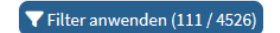

Um Filter zu löschen, kann auf die Schaltfläche «Filter löschen» unterhalb der Anzahl der angezeigten Medien geklickt werden:

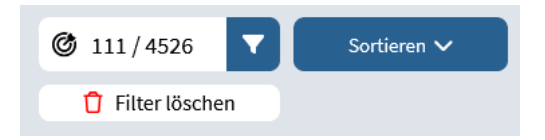

#### Suchtipps

Hier einige Tipps, um die Suche in den Sammlungen zu erleichtern:

- Literaturverfilmungen: Suchen in der Fachauswahl unter «Deutsch»
- éducation21-Filme: Suchen Sie nach "éducation21"
- Suchen Sie nach einem bestimmten Verlag, z.B. «GIDA», «MedienLB»
- Schränken Sie die Ergebnisse einer Suche nach deutschsprachigen Produktionen ein: Filter Sprache «keine» > Sprache «Deutsch». Beispiel: «Paris»

Hinweis: Da das System nach Stichworten in der Zusammenfassung, im Titel usw. sucht, ist es möglich, dass gewisse nicht relevante Medien in den Resultaten aufgeführt werden.

# Datenblätter der Filme

# Informationen

In der Liste der Suchergebnisse führt ein Klick auf den Titel oder die Beschreibung der Medien auf das jeweilige Datenblatt; ein Klick auf das Vorschaubild des Films («Play»-Symbol) ermöglicht das direkte Abspielen. Die Datenblätter enthalten mehrere Reiter, die das Medium beschrieben:

- Zusammenfassung oder Synopsis des Films
- Inhalte
  - o Schlagwörter: Serientitel, Themen
  - Didaktische Hinweise:
    - Adressaten
    - Sachgebiete/Fächer des Lehrplans 21
- Produktion:
  - Name der Produktionsfirma oder des Urhebers (diese Informationen sind nicht immer verfügbar)
  - Sprache
- Rechte:
  - o Lizenzzeit, begrenzt (Enddatum der Lizenz) oder unbegrenzt

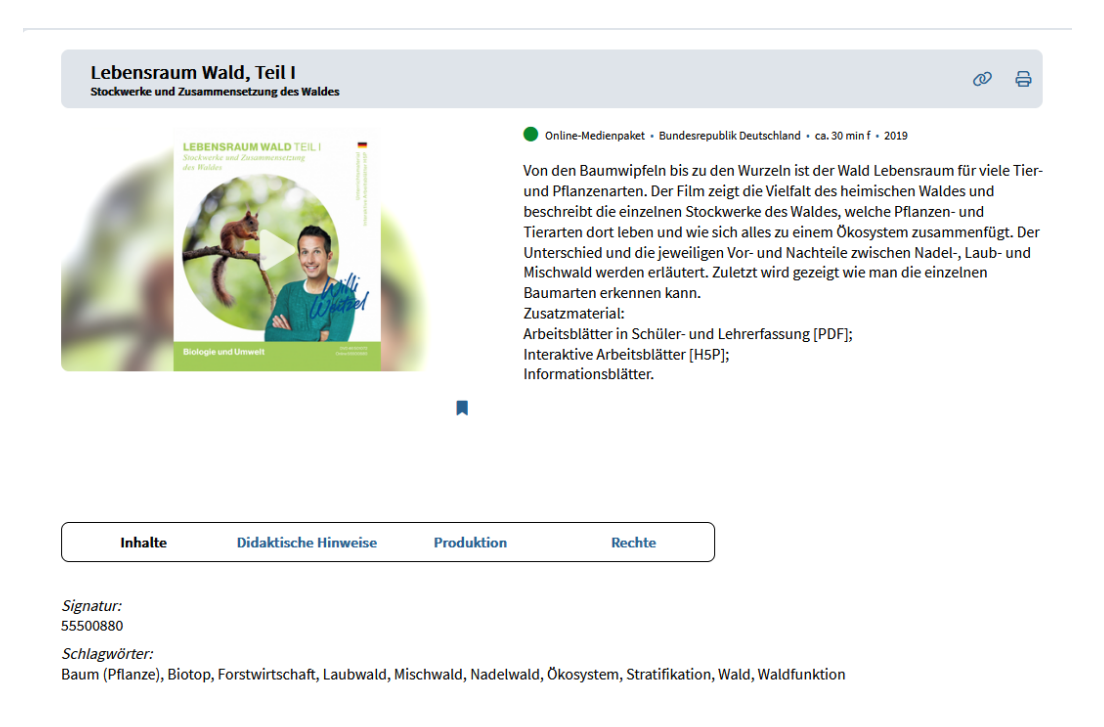

#### Ein Medium abspielen

Mit einem Klick auf das Vorschaubild aus der Ergebnisliste oder in dem Datensatz eines Films wird das Medium abgespielt.

#### Education21-Filme

laPlattform arbeitet mitEducation21, das Portal für die Bildung für <u>Nachhaltige Entwicklung</u> <u>zusammen</u> und stellt Links zu den Filmen der Streaming-Plattform <u>filmeeineweltvod.ch</u> zur Verfügung. Die Links zu den Filmen werden zusammen mit dem didaktischen Begleitmaterial angeboten. Ein Klick auf das Vorschaubild eines Films auf dem laPlattform-Datenblatt führt auf eine Seite, die den Film und das Begleitmaterial anzeigen. Klicken Sie anschliessend auf den Filmtitel unter «Film», um auf die Filmseite auf der Plattform filmeeineweltvod.ch zu gelangen. Dort kann der Film direkt abgespielt werden, ohne sich auf dieser zweiten Plattform anmelden zu müssen.

| <b>film</b>           | Nicht französisch genug                                                                                                    |
|-----------------------|----------------------------------------------------------------------------------------------------|
| https:                | Autor/Quelle: éducation21                                                                                                    |
| ▲ 4.02.07036.de_1.pdf | Seyna ist in Frankreich als Kind von kamerunischen Eltern geboren. Sie ist bestens integriert und hat<br>eben die Matura bestanden. Nun möchte sie endlich auch die französische Staatsbürgerschaft. Aus<br>Angst, seine Tochter zu verlieren, wehrt sich allerdings der Vater gegen Senyas Pläne. Sie geht<br>trotzdem zur zuständigen Behörde. Beim Versuch, das für den Pass nötige Passfoto zu machen, fällt<br>Seyna wegen ihren Haaren jedoch sprichwörtlich aus dem Rahmen. Da entschliesst sie sich zu einem<br>radikalen Schritt (Quelle: éducation21) Auch auf Französisch verfügbar. |
|                       | Film                                                                                                    |
| -                     | Nicht französisch genug                                                                                                    |
|                       | https:                                                                                                    |
| ➡                     | ▲ 4.02.07036.de_1.pdf                                                                                                    |

# Einen oder mehrere Filme mit einer Klasse teilen

Um Schülerinnen und Schülern einen oder mehrere Filme zur Verfügung zu stellen, muss vorgängig eine Lerngruppe erstellt werden.

#### 1. Eine Lerngruppe erstellen

Klicken Sie auf «Lerngruppen» und dann auf «Neue Edu-Id-Liste». Geben Sie der Liste einen Namen (Name der Klasse), wählen Sie den entsprechenden Zyklus aus (nicht zwingend), die Anzahl der zu erstellenden IDs (Anzahl Schülerinnen und Schüler) und das Ablaufdatum (standardmässig der 31. Juli des laufenden Schuljahrs).

| Neue Edu-Id-Liste        | 8 |
|--------------------------|---|
| Name der Liste:          |   |
| Klasse 6 / Herr Muster   |   |
| 2                        | ~ |
| Anzahl der IDs 23        |   |
| Ablaufdatum 31.07.2025 📛 |   |
| Erstellen                |   |

Die Edu-IDs der Schülerinnen und Schüler sind bis zum Ablaufdatum gültig. Dieses Datum kann jederzeit auf der Seite der Lerngruppe angepasst werden.

Funktionen einer Lerngruppe (Bild auf der folgenden Seite):

- 1 QR-Codes für Schülerinnen und Schüler anzeigen: Klicken Sie auf das Symbol «QR-Code anzeigen» unten rechts auf einer Schülerkarte, um den QR-Code, den Lerngruppenlink und die Edu-ID der Schülerin oder des Schülers anzuzeigen. Diese Codes (QR und Edu-ID) können den Schülerinnen und Schülern übermittelt werden, um ihnen Zugang zu den Medien zu gewähren, die mit der Lerngruppe verknüpft sind.
- 2 Erstellen/Hinzufügen zusätzlicher Zugänge für Schülerinnen und Schüler: Zusätzliche Zugänge (entspricht der Anzahl Schülerinnen und Schüler) können mit der Eingabe der entsprechenden Anzahl und einem Klick auf «Zugänge erzeugen/hinzufügen» generiert werden.
- 3 Das «Klassenregal», d.h. die Medienliste(n) für die Lerngruppe, anzeigen
- 4 Die Liste der Schülerinnen und Schüler als CSV-Datei exportieren
- 5 Die Liste der Schülerinnen und Schüler drucken
- 6 Sie können Ihren Schülerinnen und Schülern die freie Recherche im Katalog erlauben. Wir empfehlen jedoch, dieses Kästchen nicht anzuwählen. Einerseits kann es sein, dass bestimmte Inhalte nicht altersgerecht sind, andererseits sind die Filme auf laPlattform nur für den Einsatz in der Schule bestimmt, unter Beachtung des Urheberrechtsgesetzes (URG, Art. 19, Abs. 1 lit. b.) und des Gemeinsamen Tarifs 7 von ProLitteris (GT 7, Punkt 7.4). Jede weitere Verwendung seitens Schülerinnen und Schülern liegt in der Verantwortung der Lehrperson, die ihnen die Suche im Katalog und den Download von Inhalten zugänglich gemacht hat.

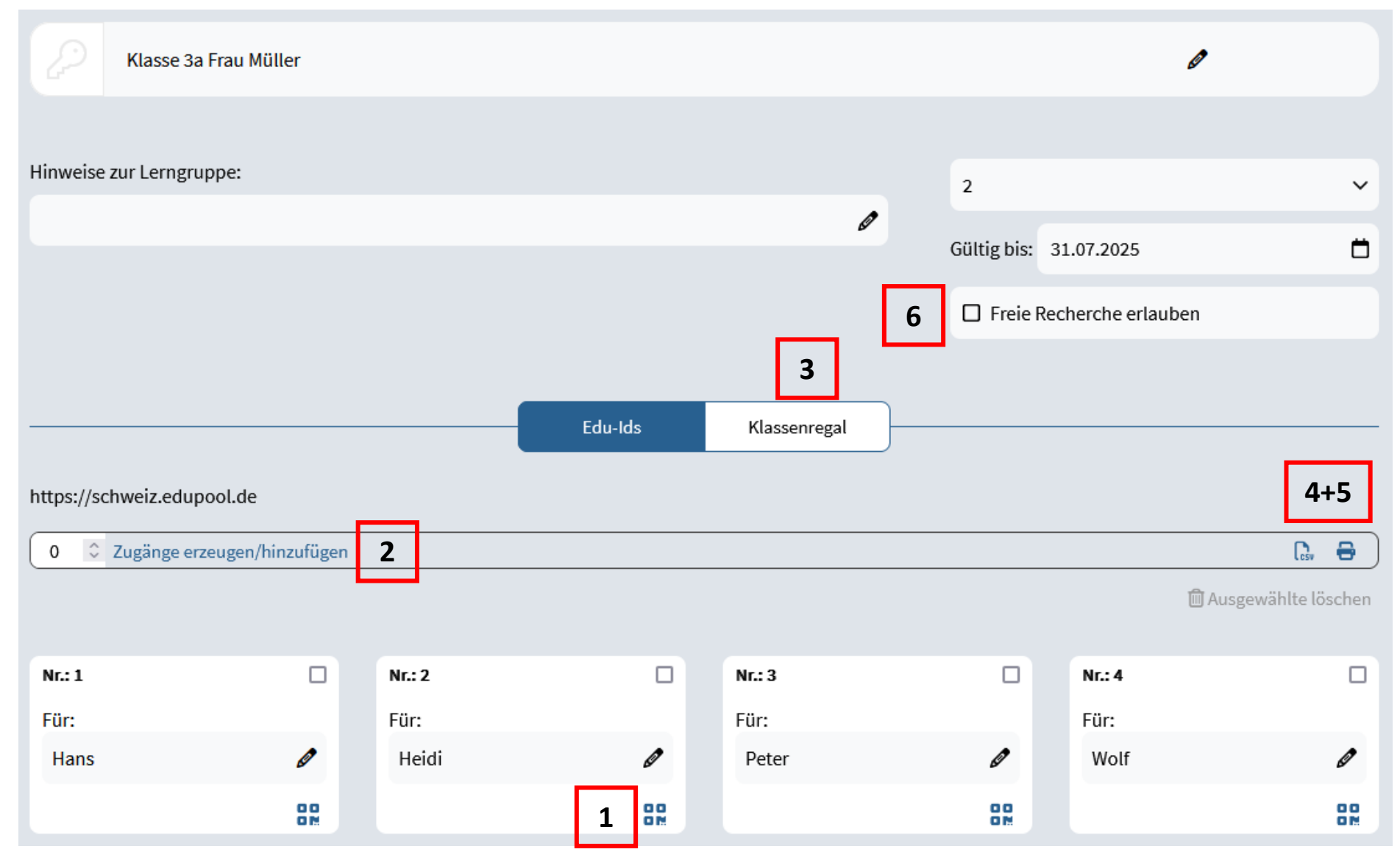

Funktionen der Lerngruppen

#### 2. Eine Medienliste erstellen

Um Filme mit Lerngruppen zu teilen, können Medienlisten erstellt werden. Klicken Sie dazu auf «Medienlisten» und dann auf «Neue Medienliste»: Geben Sie der Liste einen Namen, tragen Sie allfällige Bemerkungen ein und klicken Sie auf «Erstellen».

| Meine Medienlisten |                                |
|--------------------|--------------------------------|
| Neue Medienliste   |                                |
| Enthält 2 Medien   |                                |
|                    | Neue Medienliste erstellen 🛛 😣 |
| Beatboxen          |                                |
|                    | Name:                          |
|                    | Name der neuen Medienliste     |
|                    | Hinweise zur Liste             |
|                    | Hinweis hinzufügen             |
|                    |                                |
|                    | Erstellen                      |
|                    |                                |

Anschliessend können Sie Filme in Ihre Liste aufnehmen, indem Sie auf das kleine «Favoriten»-Lesezeichen auf den Datenblättern der Filme klicken (siehe unten, Abschnitt « <u>Einen Film zu einer</u> <u>Medienlisten hinzufügen</u>»).

Mit einem Klick auf den Pfeil Rechts neben dem Titel der Liste öffnet sich das Fenster «Schülerfreigabe». Hier können Sie die ausgewählten Filme mit einer oder mehreren zuvor erstellten Lerngruppen teilen: Wählen Sie diese an und legen Sie im Reiter «Klassenstufen» bei Bedarf eine Stufe fest:

| 3 Wald                                         |                                               |               |   | 0 A 0 |
|------------------------------------------------|-----------------------------------------------|---------------|---|-------|
| Hinweise zur Liste :<br>Diese Filme dienen zur | · · · ·                                       |               |   |       |
|                                                | Schülerfreigabe                               | ×             |   |       |
| Ausgewählte: 🚅                                 | Q Schüler-Liste suchen                        | Klassenstuten |   |       |
|                                                | Klasse 3a Frau Müller<br>Klasse 6 Herr Muster | <b>C</b>      | 2 | Bäume |

Anschliessend können Sie die Edu-ID-Zugangsdaten Ihren Schülerinnen und Schülern übermitteln. Damit können diese sich auf der Authentifizierungsseite des jeweiligen Kantons auf laPlattform anmelden, indem sie auf «Edu-ID» klicken. Es gibt weitere Funktionen zu den Medienlisten: Nachdem Sie einen oder mehrere Filme aus einer Liste ausgewählt haben, können Sie...:

1 und 2 ...den oder die ausgewählten Filme von einer Liste in eine andere verschieben oder kopieren, indem Sie auf die Doppelpfeile «In andere Liste verschieben» oder das Symbol «In andere Liste kopieren» klicken.

3 ...einen oder mehrere Filme aus Ihrer Liste entfernen.

| Ausgewählte: | ₽ | Q | Û | Alle auswählen 🗌 |
|--------------|---|---|---|------------------|
|              | 1 | 2 | 3 |                  |

4 ...mit einem QR-Code auf Ihre Medienliste verlinken, indem Sie auf das entsprechende

Symbol <sup>(2)</sup> klicken. Mit diesem Code kann jede Person mit einem Zugang (Lehrperson oder Schülerin/Schüler mit einer Edu-ID), die diesen Link kennt, auf Ihre Liste zugreifen und die Filme abspielen.

#### 3. Einen Film zu einer Medienliste hinzufügen

Sie können einen Film vom Datenblatt aus zu einer Medienliste hinzuzufügen, indem Sie auf das Lesezeichen  $\square$  unter dem Vorschaubild klicken.

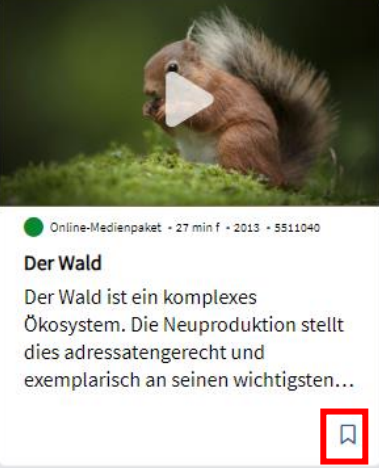

Es öffnet sich ein Fenster, in dem Sie eine bestehende Liste auswählen können (auf den Namen der entsprechenden Liste klicken) oder eine neue Liste erstellen (Namen der neuen Liste festlegen und dann auf das + klicken) und den Film hinzufügen können («Zur ausgewählten Liste hinzufügen» klicken).

| Medienliste anlegen / Medien h | inzufügen 😣     |
|--------------------------------|-----------------|
| Name der neuen Liste           | +               |
| Q Name der Liste               |                 |
| Beatboxen                      |                 |
| Wald                           |                 |
| Beatboxen<br>Wald              |                 |
| 🛨 Zu gewählter Li              | iste hinzufügen |

# Einen einzelnen Film mit Schülerinnen und Schülern teilen

Sie können einen Film auch mit Ihren Schülerinnen und Schülern teilen, ohne ihn zu einer Medienliste hinzuzufügen oder mit einer Lerngruppe zu verknüpfen. Klicken Sie hierfür auf das Link-Symbol oben rechts im Datenblatt: Ein QR-Code und ein Link werden angezeigt – diese können kopiert und geteilt werden. Danach können Sie Ihren Schülerinnen und Schülern den Link und/oder den QR-Code schicken. Erstellen Sie eine Edu-ID und senden Sie ihnen diese ebenfalls. Mit der Edu-ID können die Schülerinnen und Schüler sich anmelden und den Film abspielen, wenn sie auf «Play» klicken.

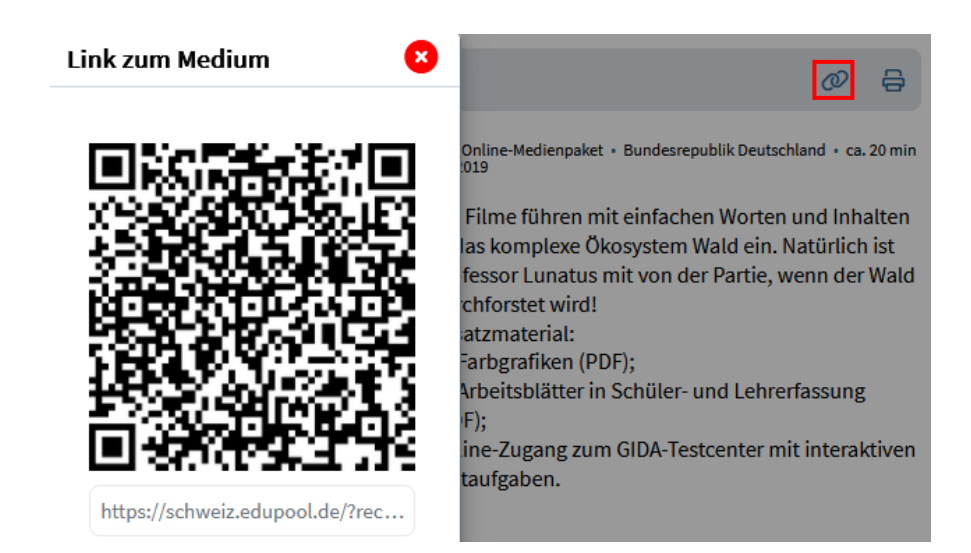

# Datenblatt ausdrucken

Mit einem Klick auf das Druckersymbols oben rechts auf dem Datenblatt kann dieses ausgedruckt werden. Es wird eine Druckvorlage mit allen Metadaten des Films generiert.

# Film herunterladen

Die TV-Sendungen und einige andere Filme auf der Plattform können durch einen Klick auf das «Download»-Symbol dem Datenblatt unter dem Vorschaubild heruntergeladen werden. Diese Funktion ist auf den Datensätzen der lizenzierten Filme nicht verfügbar.

#### Kontakt

Bei Fragen können Sie den für laPlattform für den Kanton Freiburg zuständigen Personen unter dieser Adresse schreiben: <u>ressources-online@edufr.ch</u> oder das Dokumentationszentrum der PH FR anrufen: 026 305 72 31.